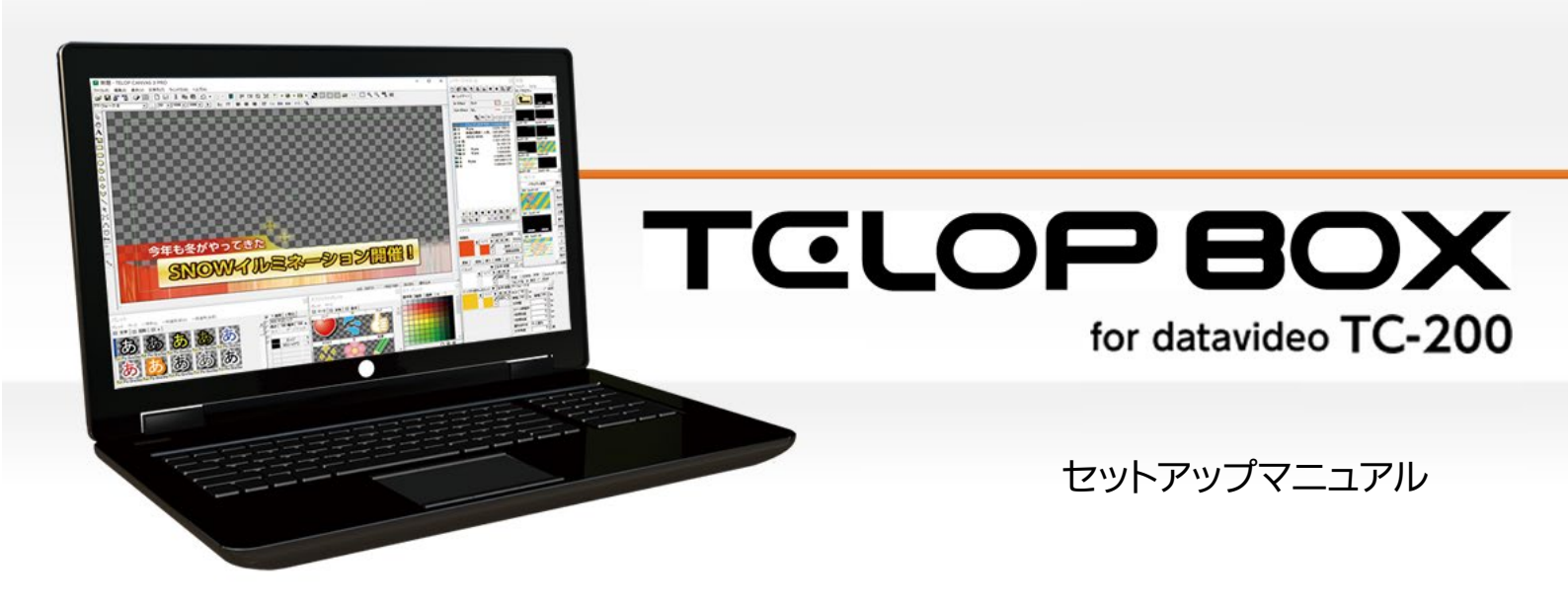

Ver.1.4

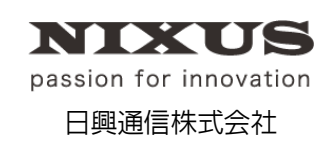

2019.03 作成

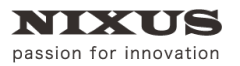

#### 目 次

| 1. ダウンロードをしましょう                 | З      |
|---------------------------------|--------|
| 2. インストールをしましょう                 | З      |
| 3. TC-200 をセカンドディスプレイとして設定しましょう | 5      |
| 4. サウンドの設定をしましょう                | 6      |
| 5. グラフィックドライバーの設定をしましょう         | 7      |
| 6. コンピュータ名を登録しましょう              | 7      |
| 7. ドングルを挿し込みましょう                | 7      |
| 8. 体験版をご利用の方はこちら                | 8      |
| 8.1. 推奨スペック<br>8.2. 体験版使用方法     | 8<br>8 |
| 9. 注意/確認事項                      | 9      |
| 9.1. 使用するグラフィックボードを設定する         | 9      |
| 10. 改訂履歴                        | 11     |

TELOP BOX を操作するためのセットアップを行います。

# 1. ダウンロードをしましょう

TELOP BOX のインストーラを指定の URL からダウンロードして展開してください。

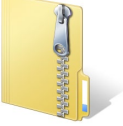

## 2. インストールをしましょう

① フォルダ内の[setup.exe]をダブルクリックすると、インストールが開始されます。

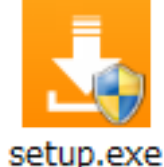

画面に従ってインストールを進めてください。途中、使用許諾契約書の確認がありますので、よく おまないたださ、同意いただはる場合はチェックをすいにしてください

お読みいただき、同意いただける場合はチェックをオンにしてください。

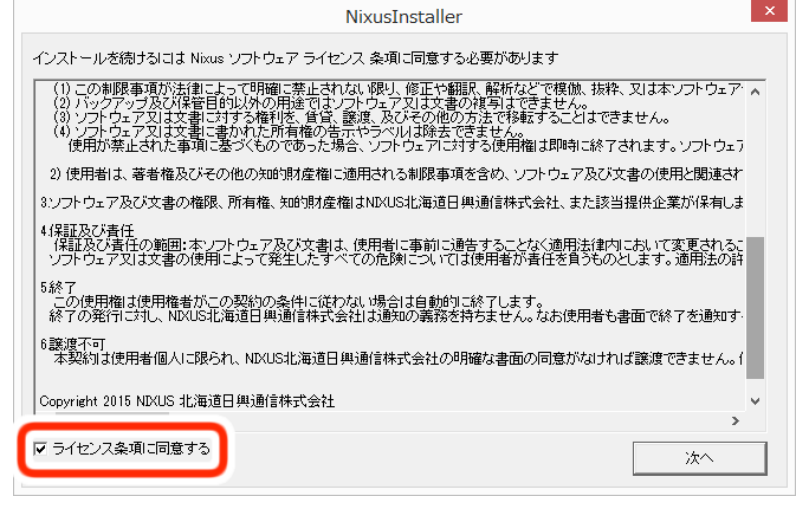

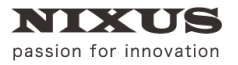

下図のようなメッセージが表示される場合がありますが、継続してインストールを進めてくださ

| L 1. |                                                                                                    |
|------|----------------------------------------------------------------------------------------------------|
| 1    | QuickTime for Windows                                                                                       |
| Â    | より新しいバージョンの QuickTime がすでにインストールさ<br>れています。新しいバージョンの QuickTime がインストール<br>されている場合、このインストールを続けることはできませ<br>ん。 |
|      | OK(O)                                                                                                    |

② [デスクトップにショートカットを作成する]のチェックをオンにしてください。その他の項目は、任意でチェックをオンにし、終了してください。

| NixusInstaller ×          |
|---------------------------|
| TELOP BOXのセットアップが完了しました。  |
| ☞ デスクトップにショートカットを作成する     |
| └ セットアップ終了後にTelopBoxを起動する |
| 終了                        |

デスクトップに下図のような起動アイコンが表示されます。

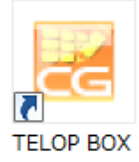

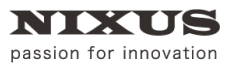

## 3. TC-200 をセカンドディスプレイとして設定しましょう

① TC-200の DIP スイッチを 2 と 5 を 1 に設定し、パソコンと TC-200 を HDMI ケーブルで接続 してください。

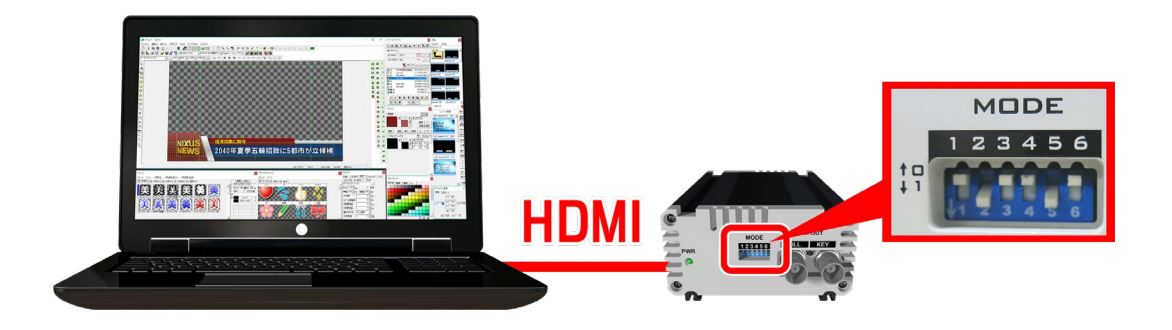

② 接続した TC-200 をセカンドディスプレイとして、画面の解像度を設定します。デスクトップ上で 右クリックし、[画面の解像度]を選択します。

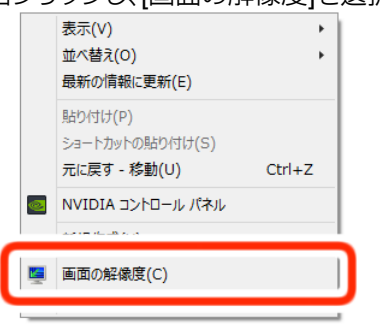

③ セカンドディスプレイを検出し、複数のディスプレイの項目を[表示画面を拡張する]に設定しま

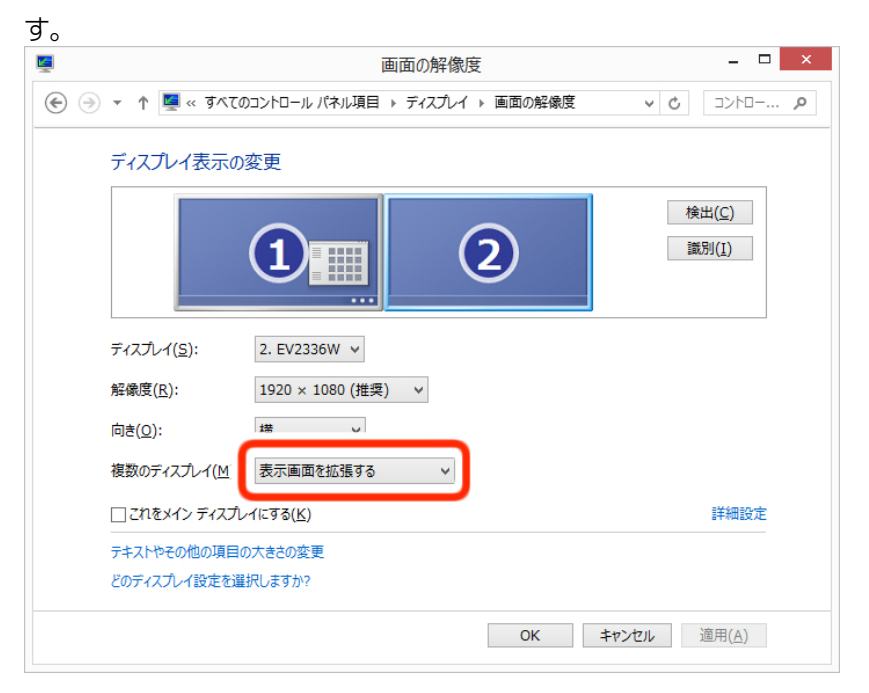

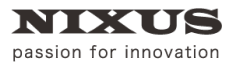

 ④ メインディスプレイとセカンドディスプレイの高さを合わせて、セカンドディスプレイをメインディ スプレイの左側に移動します。セカンドディスプレイの解像度を[1920×1080(推奨)]に設定し

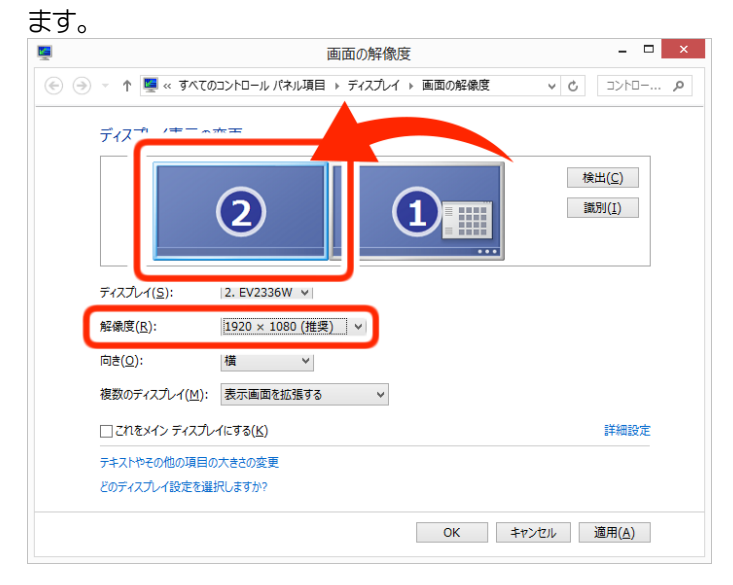

#### ⑤ [適用]ボタンをクリックします。

|                        | 画面の解像度                          |                         |
|------------------------|---------------------------------|-------------------------|
| ) 🏵 🕤 🕇 💆 « রুমবে      | コントロール パネル項目 🕨 ディスプレイ 🕨 画面の解像!! | ġ v Ċ ⊐>h□ x            |
| ディスプレイ表示の              | 变更                              |                         |
|                        | 2 1                             | 検出( <u>C</u> )<br>識別(1) |
| ディスプレイ( <u>S</u> ):    | 2. EV2336W v                    |                         |
| 解像度( <u>R</u> ):       | 1920×1080(推奨) ¥                 |                         |
| 向き( <u>O</u> ):        | 横                               |                         |
| 複数のディスプレイ( <u>M</u> ): | 表示画面を拡張する >                     |                         |
| 🗌 これをメイン ディスプレ         | イにする( <u>K</u> )                | 詳細設定                    |
| テキストやその他の項目の           | 大きさの変更                          |                         |
| どのディスプレイ設定を選           | 沢しますか?                          |                         |
|                        |                                 |                         |

# 4. サウンドの設定をしましょう

HDMI 出力にサウンドが入っていると映像ノイズの原因になります。サウンドの設定で HDMI デバイス(CG200)を無効にしてください。設定例はインテル HD グラフィックスのグラフィックカードをご利用の場合の説明です。パソコンにより設定は異なります。

#### 【設定例】

[コントロールパネル]の[サウンド]を開きます。[再生]タブを選択し、[CG200 インテル(R)ディスプレ イ用オーディオ]を右クリックし、[無効化]にします。

# 5. グラフィックドライバーの設定をしましょう

プレビューの再生速度が速い場合、グラフィックドライバーの[3D]設定の[垂直同期]設定をモニタに 合わせたドライバー設定に、または[オン]にします。設定例は、インテル HD グラフィックスのグラフィ ックカードをご利用の場合の説明です。パソコンにより設定は異なります。

【設定例】

[インテル(R)HD グラフィックス・コントロール・パネル]を開きます。[3D]メニューを開き、[一般設定] から[カスタム設定]を選択します。[垂直同期]を[ドライバー設定]に変更します。

# 6. コンピュータ名を登録しましょう

TELOP BOX を使用するには、ご利用のパソコンのコンピュータ名を登録する必要があります。 TELOP BOX の起動アイコンをダブルクリックし、メニューから[コンピュータ名変更処理]をダブル クリックしてください。

| X17X=1-     | - 0              | × |
|-------------|------------------|---|
| タイトル送出ソフト   | TELOP BOX TC-200 |   |
|             | 放送               |   |
| 送出ソフト       | 📝 テロップ作成         | - |
|             |                  | Ш |
| 🛃 スケジュール登録  | ■ 個像登録           | L |
| <u> </u>    | ·テナンス            | н |
| コンピュータ名変更処理 | ライセンス登録          | l |
|             |                  | Ш |
|             |                  | Ш |
|             |                  | H |
|             |                  | • |
| () 開 <      | () 終了            |   |

# 7.ドングルを挿し込みましょう

専用の USB ドングルをパソコンの USB ポートに挿し込みます。

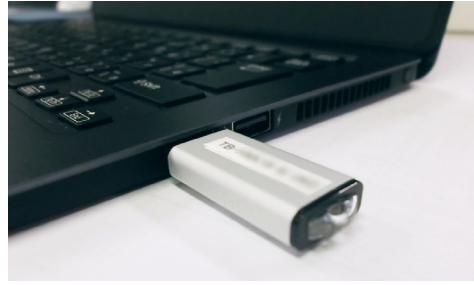

以上で TELOP BOX をご利用いただくための一連の操作を終了します。ソフトウェアの操作につい ては別途ファーストステップガイドをご覧ください。

## 8. 体験版をご利用の方はこちら

8.1. 推奨スペック

まずは、TELOP BOX をインストールする PC のスペック環境を確認してください。

| OS        | Windows7 / Windows8 / Windows8.1 / Windows10                |
|-----------|-------------------------------------------------------------|
| CPU       | Intel Corei5 2.0GHz 以上                                      |
| メモリ       | 2 枚挿しデュアルチャネル 4GB 以上                                        |
| グラフィックボード | Intel HD Graphics 520<br>※ボードによっては、一部機能が動作しない可能性がございま<br>す。 |
| ハードディスク   | 5GB 以上 の空き容量                                                |

#### 8.2. 体験版使用方法

体験版をご利用いただく場合は、ライセンスキーを登録してアクティベーションをする必要があります。

初めて起動する際にアクティベーションが必要です。ご利用のパソコンをインターネットに接続してください。

① メニューから[ライセンス登録]をダブルクリックしてください。

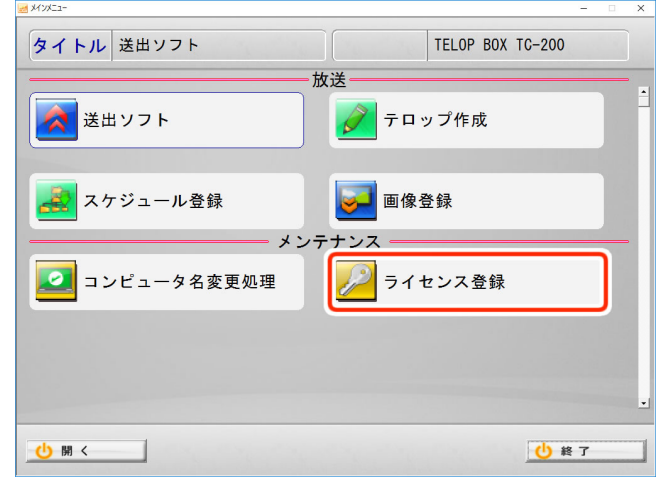

① ライセンス入力の画面が表示されますので、ライセンスキーを入力し、[登録]ボタンをクリックしてください。

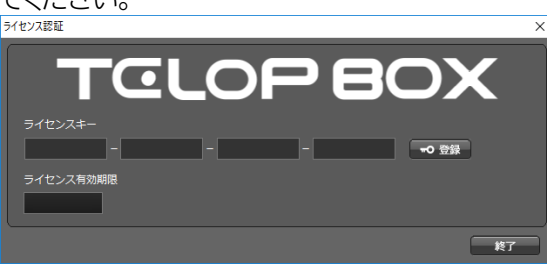

アクティベーションが行われて、ライセンス有効期限が表示されます。

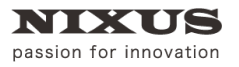

TOLOPBOX

セットアップマニュアル

### 9.注意/確認事項

セットアップ時の注意事項を記載します。

以下の設定が正しく行われていないと、正常に動作しない場合がございます。

#### 9.1. 使用するグラフィックボードを設定する

ご利用の PC に複数のグラフィックボードが搭載されている場合、「Intel HD Graphics」のみを有効にする必要があります。

① [デバイスマネージャー]を起動し、[ディスプレイアダプター]を開いてください。

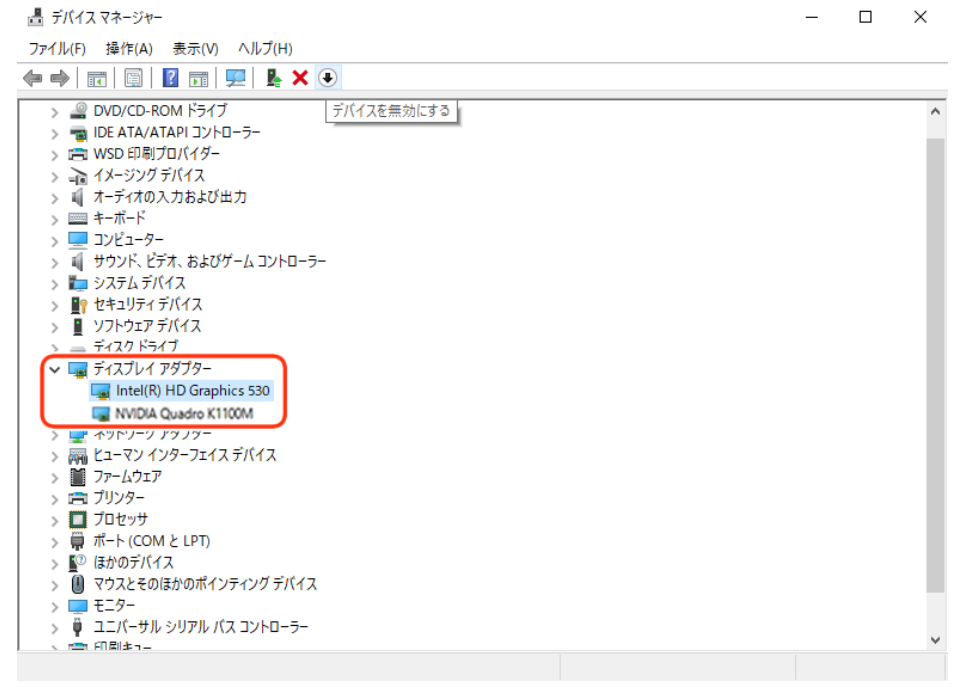

※[デバイスマネージャー]の起動方法は、PC の環境により異なります。

Windows 10 での一例として、[スタートボタン]の上で右クリックし、メニューより[デバイスマネ

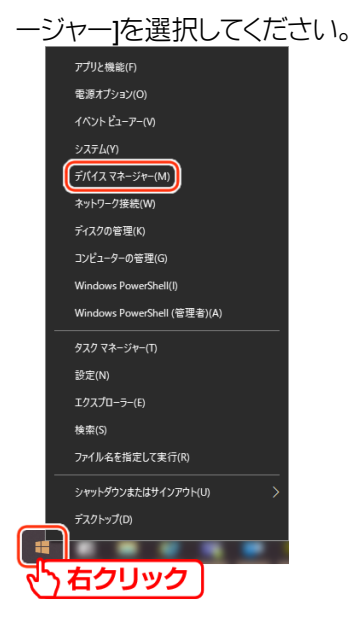

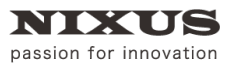

#### グラフィックボードが複数表示されている場合は「Intel HD Graphics」以外を選択し、[デバイスを無

| 効にする]ボタンを押下してください。                                   |   |   |
|------------------------------------------------------|---|---|
| 昌 デバイス マネージャー                                        | _ | × |
| ファイル(F) 操作(A) 表示(V) ヘルプ(H)                           |   |   |
|                                                      |   |   |
| ご DESKTOP-FCFV0EF デバイスを無効にする   > @ DVD/CD-ROM ドライブ 第 |   |   |
| > 単 ユニバーサル シリアル バス コントローラー                           |   | ~ |
|                                                      |   |   |

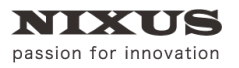

### 10. 改訂履歴

| 版数    | 作成日     | 改訂内容                                  |
|-------|---------|---------------------------------------|
| 1.1 版 | 2016/12 | ·初版発行                                 |
| 1.2 版 | 2017/05 | ・「3 TC-200 をセカンドディスプレイとして設定しましょう」に追記  |
| 1.3 版 | 2018/09 | ・「8.1 推奨スペック」を追加                      |
|       |         | ・19 注意/確認事項」を追加                       |
| 1.4 版 | 2019/03 | ・「3. TC-200 をセカンドディスプレイとして設定しましょう」の内容 |
|       |         | を一部変更                                 |

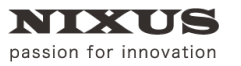

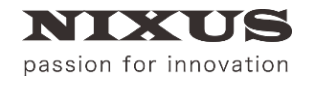

日興通信株式会社 (C)2019,NIXUS Nikko Telecommunications Co., Ltd.

NIXUS は日興通信株式会社の登録商標です。